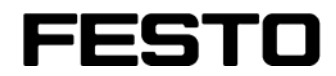

Mitteilung

| S <b>ehr geehrte Damen und Herren</b>                                                                                                    |                                                                                                   |                                        |                                |  |  |  |
|----------------------------------------------------------------------------------------------------|---------------------------------------------------------------------------------------------------|----------------------------------------|--------------------------------|--|--|--|
| Mit dem PlugIn SBOx-M Network, Version 1.0.0.427 erstellte Projekte können mit dem<br>neuen PlugIn 1.1.0.242 nicht mehr geöffnet werden.                                                                                    |                                                                                                   |                                        |                                |  |  |  |
| Filme, die mit dem alten PlugIn erstellt wurden, können aber in neue Projekte importieren<br>bzw. die alten Projekte weiterhin geöffnet werden, wenn das neue PlugIn <b>ZUSÄTZLICH</b><br>zum alten PlugIn installiert wird |                                                                                                   |                                        |                                |  |  |  |
| <b>Achtung</b> . Wird ein Projekt geöffnet, das mit dem alten PlugIn erstellt wurde, ist ein<br>Verbindungsaufbau zu einer Kamera mit der neuen Firmware 1.0.1.0 nicht möglich!                                             |                                                                                                   |                                        |                                |  |  |  |
| Voraussetzungen für das Importie                                                                                                    | ren von Filmen                                                                                    |                                        |                                |  |  |  |
| · · · · · · · · · · · · · · · · · · ·                                                                                                    |                                                                                                   |                                        |                                |  |  |  |
| <ul> <li>Das alte PlugIn 1.0.0.427 muss noch auf dem Rechner installiert sein</li> </ul>                                                                                                    |                                                                                                   |                                        |                                |  |  |  |
|                                                                                                    |                                                                                                   |                                        |                                |  |  |  |
| Die Dateien Festo.FCT.Pluginimplementation.SBOX_M.Device.IC.V0100.dll und     Secto FCT. Pluginimplementation SBOX_M Device IC V0100 TranslationTable v                                                                     |                                                                                                   |                                        |                                |  |  |  |
| <b>ml</b> müssen im Installation                                                                                                    | sverzeichnis des PlugIn enthalten                                                                 | sein                                   |                                |  |  |  |
|                                                                                                    |                                                                                                   |                                        |                                |  |  |  |
| Adresse 🗀 C:\Program Files\Festo\FCT\Hardwa                                                                                                    | reFamilies\Festo\SBOX_M\V0100                                                                     | 💌 🌛 Wechseln                           |                                |  |  |  |
| Ordner ×                                                                                                    | Name 🔺                                                                                            |                                        |                                |  |  |  |
| 🖃 🚞 Festo 📃                                                                                                    |                                                                                                   |                                        | Telefon                        |  |  |  |
| CheckKon40                                                                                                    | Sesto ECT.Pluginimplementation.SBOX_M.B                                                           | ase.V0100.dll                          | -1719                          |  |  |  |
| CheckKon40EN                                                                                                    | Festo.FCT.PlugInImplementation.SBOX_M.E                                                           | Description.htm                        | 1219                           |  |  |  |
| 🗄 🧰 CheckOpti30                                                                                                    | Festo.FCT.PlugInImplementation.SBOX_M.E                                                           | Description.×ml                        |                                |  |  |  |
| 🗄 🧰 CheckOpti30EN                                                                                                    | Festo.FCT.PlugInImplementation.SBOX_M.E                                                           | Description.xsl                        |                                |  |  |  |
|                                                                                                    | Festo FCT Pluginimplementation SBOX_M.L                                                           | )evice IC V0100.00                     |                                |  |  |  |
| Archive                                                                                                    | Sesto.FCT.PlugInImplementation.SBOX_M.F                                                           | irmware.dl                             |                                |  |  |  |
| 🗄 🧰 Data                                                                                                    | Sesto.FCT.PlugInImplementation.SBOX_M.Ir                                                          | nterfaces.dll                          |                                |  |  |  |
|                                                                                                    | Festo.FCT.PlugInImplementation.SBOX_M.jp                                                          | pg                                     |                                |  |  |  |
| Eesto_htm                                                                                                    | Festo.FCT.PlugInImplementation.SBOX_M.P     Eesto.ECT.PlugInImplementation.SBOX_M.T               | reierences.sbos<br>ranslationTable xml |                                |  |  |  |
|                                                                                                    | Festo.FCT.PlugInImplementation.SBOX_M.V                                                           | (0100.dl                               |                                |  |  |  |
|                                                                                                    | Easto ECT Pluginimplementation SBOX_M x                                                           |                                        | Tolofax                        |  |  |  |
|                                                                                                    | Tell estori or rindärittilbietteritariorirspox_wix                                                | cml                                    | Telefax                        |  |  |  |
|                                                                                                    | Festo.SBOX_M.jpg                                                                                  | ml                                     | Telefax<br>-54 1219            |  |  |  |
| 🕀 🦳 Print                                                                                                    | <ul> <li>Festo, SBOX_M, jpg</li> <li>SBOX_M, dep</li> </ul>                                       | ml                                     | <sup>Telefax</sup><br>-54 1219 |  |  |  |
| 🗄 🛅 Print                                                                                                    | <ul> <li>Festo, SEOX_M, jpg</li> <li>SBOX_M, dep</li> <li>Top_1.gif</li> <li>Top_2.gif</li> </ul> | ml                                     | Telefax<br>-54 1219            |  |  |  |

Update des FCT PlugIn "SBO..-M Network" 1.0.0.427 auf 1.1.0.242

\_

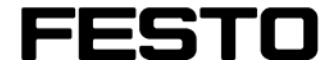

## Vorgehensweise beim Importieren von Filmen

- Mitteilung
- 1. Öffnen Sie das Projekt in das die Aufnahmen importiert werden sollen oder erstellen Sie ein neues Projekt.
- 2. Wählen Sie das Register "Aufnahmearchiv"
- 3. Wählen Sie die Schaltfläche "Importieren"

| Projekte test3 |                |                   |              |              |          |              |               |  |
|----------------|----------------|-------------------|--------------|--------------|----------|--------------|---------------|--|
| I              | Kamera-Netzwer | k 📔 🔴 Aufnahmeste | uerung 🚯 Auf | nahmearchiv  |          |              |               |  |
|                | Öffnen         | Eigenschaften     | Löschen      | Alle löschen | Kopieren | Reaktivieren | Importieren 🗟 |  |
| I              | Name           | Start             |              | Stop         |          | Bemerkungen  |               |  |
| I              |                |                   |              |              |          |              |               |  |

4. Es öffnet sich ein Datei-Dialog: Gehen Sie in das Verzeichnis in dem sich das zu importierende Projekt befindet (der Verzeichnisname entspricht dem Projektnamen) und dort in der Verzeichnisstruktur so weit nach unten, bis die Datei "SBOx-M Network.sbop" auswählbar ist:

| Öffnen                  |                    | <u>? ×</u> |
|-------------------------|--------------------|------------|
| Suchen in:              | 💼 iest2 🔍 🗢 🗈 i    | ➡ 🎟 -      |
| Zuletzt<br>verwendete D | BOx-M Network.sbop |            |

- 5. Nach Auswahl der Datei werden sämtliche Aufnahmen aus dem alten Projekt in das aktuell geöffnete Projekt importiert.
- 6. Speichern Sie das neue Projekt.